# jamf PARENT

## Jamf Parent – Leitfaden für Eltern

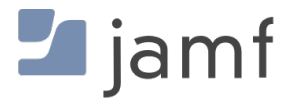

© copyright 2020 Jamf. Alle Rechte vorbehalten.

Jamf hat alle Anstrengungen unternommen, um sicherzustellen, dass die Inhalte dieses Handbuchs korrekt sind.

Jamf 100 Washington Ave S Suite 1100 Minneapolis, MN 55401-2155 (612) 605-6625

Gemäß Urheberrecht darf diese Veröffentlichung ohne vorherige schriftliche Zustimmung von Jamf weder ganz noch in Auszügen kopiert werden.

Jamf und das Jamf Logo sind in den USA und weiteren Ländern eingetragene oder gewohnheitsrechtliche Marken von JAMF SOFTWARE LLC.

Apple, das Apple Logo, Mac, macOS und Safari sind Marken der Apple Inc., die in den USA und weiteren Ländern eingetragen sind.

IOS ist in den USA und weiteren Ländern eine Marke oder eine eingetragene Marke von Cisco.

Alle sonstigen genannten Bezeichnungen von Produkten und Dienstleistungen sind eingetragene Marken oder Marken der jeweiligen Unternehmen.

## Inhalt

#### 4 Erste Schritte mit Jamf Parent

- 4 Erlauben und Einschränken der Nutzung von Apps
- 6 Aktivieren der App-Sperre
- 7 Festlegen von Standorten
- 8 Erstellen von Geräteregeln
- 12 Entfernen des Geräts eines Kindes aus Jamf Parent

## **Erste Schritte mit Jamf Parent**

Jamf Parent ist kostenlos als Webanwendung und als App für das iPhone, das iPad und die Apple Watch erhältlich und ermöglicht Ihnen die Verwaltung von Mobilgeräten, die Ihren Kindern von ihrer Schule ausgehändigt werden. Mit Jamf Parent können Sie die Nutzung von Apps und Funktionen auf den Geräten Ihrer Kinder einschränken und erlauben. Sie können die Geräte Ihrer Kinder nur in den Zeiträumen mit Jamf Parent verwalten, die von der IT-Abteilung der Schule dafür festgelegt wurden. Auf dieser Seite wird Schritt für Schritt erläutert, wie Sie die Funktionen in Jamf Parent nutzen, um von der Schule ausgegebene Geräte Ihrer Kinder zu verwalten.

Befolgen Sie die von Ihrer Schule bereitgestellten Anweisungen, um ein an das Kind ausgegebenes Gerät in Jamf Parent hinzuzufügen.

**Hinweis:** Alle hier dargestellten Abbildungen beziehen sich auf die Mobilgeräteanwendung. Die abgebildeten Optionen können sich von denen in der Webanwendung oder in der Apple Watch App unterscheiden.

#### Erlauben und Einschränken der Nutzung von Apps

Mit Jamf Parent können Sie festlegen, welche Apps Ihr Kind auf seinem von der Schule ausgegebenen Gerät nutzen darf. Sie können den Zugriff auf Apps auf dem Gerät Ihres Kindes erlauben und einschränken, indem Sie auf das Gerät tippen, an dem Sie Einschränkungen vornehmen möchten, und anschließend auf den Tab **Restrictions (Einschränkungen)** tippen. Sie können Apps entweder nach Kategorien wie "Social Media (Soziale Medien)" oder "Games (Spiele)" einschränken, oder konkrete Apps festlegen, z. B. Safari oder Nachrichten. Verwenden Sie zum Einschränken oder Erlauben von Apps nach bestimmten Kategorien in der Mobilgeräteanwendung die Umschaltfläche unter "Allowed App Categories (Erlaubte App-Kategorien)" bzw. "App Blocker (App-Blocker)" in der Webanwendung.

| SIM fehlt                         | <del>`</del>                  | 14:50        | * 🖚   |  |  |  |  |
|-----------------------------------|-------------------------------|--------------|-------|--|--|--|--|
| Ja                                | smin                          | Arias        |       |  |  |  |  |
| Einsch                            | nränkungen                    | Geräteregeln | Gerät |  |  |  |  |
| Gerätefunktionalität einschränken |                               |              |       |  |  |  |  |
|                                   | App-Sperre aktivieren         |              |       |  |  |  |  |
| Block                             | Blocker für die App-Kategorie |              |       |  |  |  |  |
| Ģ                                 | Soziale N                     | Vedien       |       |  |  |  |  |
| X <sup>B</sup>                    | Spiele                        |              |       |  |  |  |  |
| er<br>P                           | Unterha                       | ltung        |       |  |  |  |  |
| )<br>L                            | Einkaufe                      | n            |       |  |  |  |  |
| J                                 | Musik                         |              |       |  |  |  |  |
|                                   |                               |              |       |  |  |  |  |
|                                   |                               |              |       |  |  |  |  |
|                                   |                               |              |       |  |  |  |  |

Navigieren Sie zum Einschränken der Nutzung einzelner Apps in der Mobilgeräteanwendung zu **Restrict Device Functionality (Gerätefunktionen einschränken)** bzw. in der Webanwendung zu "Device Functionality (Gerätefunktionen)". Verwenden Sie die Umschaltfläche neben der jeweiligen App, um diese zu erlauben oder ihre Nutzung einzuschränken.

| SIM fehlt | <b>?</b> | 14:52         | * 🔳 '  |
|-----------|----------|---------------|--------|
|           | Gerätef  | unktionalität | Fertig |
| Ô         | Camera   |               |        |
|           | Safari   |               |        |
|           | Mail     |               |        |
|           | Messages |               |        |
|           | Facetime |               |        |
|           | Phone    |               |        |
|           | iTunes   |               |        |
|           | iBooks   |               |        |
|           | News     |               |        |
| <b>(</b>  | Podcast  |               |        |

### Aktivieren der App-Sperre

Mit der App-Sperre können Sie einen Timer für App-Einschränkungen festlegen. Wenn auf dem Gerät Ihres Kindes die App-Sperre aktiv ist, kann Ihr Kind nur die Apps nutzen, die Sie in der angegebenen Zeit erlauben. Wenn Sie nur eine App erlauben, wird diese App auf dem Gerät Ihres Kindes gestartet und kann nicht beendet werden, bis der Timer für die App-Sperre abgelaufen ist. Die App-Sperre ist in der Apple Watch App nicht verfügbar.

In der Mobilgeräteanwendung von Jamf Parent können Sie die App-Sperre wie folgt aktivieren:

- 1. Tippen Sie auf dem Dashboard auf das Gerät Ihres Kindes, auf dem Sie Einschränkungen vornehmen wollen.
- 2. Tippen Sie auf den Tab Restrictions (Einschränkungen).
- 3. Tippen Sie auf **Enable App Lock (App-Sperre aktivieren)**, stellen Sie den Timer ein und tippen Sie anschließend auf die Apps, auf die Ihr Kind zugreifen dürfen soll.

| SIM fehlt 🗢                                                                                                    | 14:52       | * 🔳 ,  |  |  |  |  |
|----------------------------------------------------------------------------------------------------|-------------|--------|--|--|--|--|
| Abbrechen                                                                                                    | Apps        | Fertig |  |  |  |  |
| Wählen Sie eine oder mehrere Apps aus, die Sie<br>verfügbar machen wollen. Bei der Auswahl einer App<br>wird das Gerät in der gewählten App gesperrt. Wenn<br>mehr als eine App ausgewählt wird, werden die<br>gewählten Apps nur im Dashboard angezeigt. |             |        |  |  |  |  |
|                                                                                                    | 25          |        |  |  |  |  |
| () Stund                                                                                                    | len 30 Min. |        |  |  |  |  |
| 1                                                                                                    | 35          |        |  |  |  |  |
|                                                                                                    |             |        |  |  |  |  |
| App Store                                                                                                    |             |        |  |  |  |  |
| Calculator                                                                                                    |             |        |  |  |  |  |
| 10 Calendar                                                                                                    |             |        |  |  |  |  |
| Camera                                                                                                    |             |        |  |  |  |  |
| Clock                                                                                                    |             |        |  |  |  |  |
| Compass                                                                                                    |             |        |  |  |  |  |
|                                                                                                    |             |        |  |  |  |  |

In der Webanwendung von Jamf Parent können Sie die App-Sperre auf dem Gerät Ihres Kindes mit der Option **Enable App Lock (App-Sperre aktivieren)** starten. Geben Sie den Namen der App ein, konfigurieren Sie den Zeitraum und klicken Sie anschließend auf **Apply App Lock (App-Sperre übernehmen)**.

#### Festlegen von Standorten

**Hinweis:** Je nachdem, welche Software ihre Schule für die Verwaltung der an Ihre Kinder ausgegebenen Geräte verwendet, wird diese Funktion in Ihrer Jamf Parent App möglicherweise nicht unterstützt.

Wenn die Funktion für Standorte in Ihrer Version von Jamf Parent unterstützt wird, können Sie sie verwenden, um den ungefähren Standort des Geräts Ihres Kindes zu ermitteln und standortabhängige Geräteregeln festzulegen. Sie können den Standort des Geräts Ihres Kindes in der Mobilgeräteanwendung von Jamf Parent anzeigen, indem Sie auf dem Dashboard auf das Profilsymbol des Kindes und anschließend auf den Tab **Locations (Standorte)** tippen. Alternativ können Sie in der Webanwendung in der Seitenleiste auf **Locations (Standorte)** klicken. Mit der Apple Watch App können keine Standorte eingerichtet werden. Sie können Standorte wie folgt konfigurieren:

- 1. Tippen bzw. klicken Sie auf Locations (Standorte).
- 2. Befolgen Sie einen der folgenden Schritte, um einen neuen Standort zu erstellen:
  - Mobilgeräteanwendung: Tippen Sie auf das Gerät des Kindes, für das Sie einen Standort konfigurieren möchten, und tippen Sie anschließend auf Create location (Standort erstellen).
  - Webanwendung: Klicken Sie auf Add Location (Standort hinzufügen).
- 3. Geben Sie einen Namen für den Standort ein, z. B. "Sporttraining", "Schule" oder "Zu Hause".
- 4. Legen Sie den Radius des Standorts fest. Mit dem Radius wird ein Umkreis um den jeweiligen Standort festgelegt, den das Gerät Ihres Kindes verlassen muss, damit es nicht mehr als an diesem Standort befindlich registriert wird.
- 5. Tippen Sie auf die Karte, halten Sie Ihren Finger darauf gedrückt und ziehen Sie ihn anschließend über den Bildschirm, um den Kartenausschnitt zu verschieben und den gewünschten Standort zu suchen.
- 6. Tippen Sie auf die Karte, um den Standort festzulegen.

| SIM fehlt 🗢                                 | 14:52                                                                                      | * 🔳 ,                                                                              |
|---------------------------------------------|--------------------------------------------------------------------------------------------|------------------------------------------------------------------------------------|
| Standorte                                   |                                                                                            | Sichern                                                                            |
| Standor                                     | t erstell                                                                                  | en                                                                                 |
| Name                                        |                                                                                            |                                                                                    |
| Name                                        |                                                                                            |                                                                                    |
| Radius                                      |                                                                                            |                                                                                    |
| -0-                                         |                                                                                            | —— 100m                                                                            |
| Q Suchen                                    |                                                                                            |                                                                                    |
| VEREINIGTE:<br>Konigreich<br>Irland Nied    | OSIO <sup>O</sup> O <sup>Sto</sup><br>Dänemark L<br>S<br>I<br>Verlande Pole<br>Deutschland | CKHOIM ON FRIEND<br>ESTLAND<br>ETTLAND O <sup>MO</sup><br>ITAUEN O<br>BELARUS<br>N |
| See Paris <sup>O</sup><br>FRANKI<br>Marseil | München<br>REICH<br>Sarajevo<br>ITALIEN                                                    | UKRAINE<br>N MOLDAU<br>UMÄNIEN<br>ULGARIEN                                         |
| SPANIEN<br>PORTUGAL<br>Algier               | GRIECH                                                                                     | IENLAND TÜRKEI                                                                     |
| MAROKKO<br>Rechtl. Informationen ALGER      | IEN LIBYEN                                                                                 | JORDANIE                                                                           |

7. Tippen Sie auf **Speichern**.

### Erstellen von Geräteregeln

**Hinweis:** Je nachdem, welche Software ihre Schule für die Verwaltung der an Ihre Kinder ausgegebenen Geräte verwendet, wird diese Funktion in Ihrer Jamf Parent App möglicherweise nicht unterstützt. Wenn die Funktion für Geräteregeln in Ihrer Version von Jamf Parent unterstützt wird, können Sie sie verwenden, um App-Einschränkungen auf dem Gerät Ihres Kindes auf Grundlage des Standorts oder Bewegungsmusters zu planen. So können Sie beispielsweise Zeiten für Hausaufgaben und Schlafenszeiten einplanen. Mit der Apple Watch App können keine Geräteregeln erstellt werden. Sie können Geräteregeln wie folgt konfigurieren:

- 1. Tippen bzw. klicken Sie auf dem Dashboard von Jamf Parent auf das Gerät des Kindes, für das Sie eine Geräteregel konfigurieren möchten.
- 2. Tippen Sie auf den Tab Device Rules (Geräteregeln).
- 3. Tippen Sie in der Mobilgeräteanwendung auf **Create Device Rules (Geräteregeln erstellen)**. Klicken Sie alternativ in der Webanwendung auf **Add (Hinzufügen)**.
- 4. Wählen Sie durch Tippen bzw. klicken den Typ der Geräteregel aus, die Sie festlegen möchten.

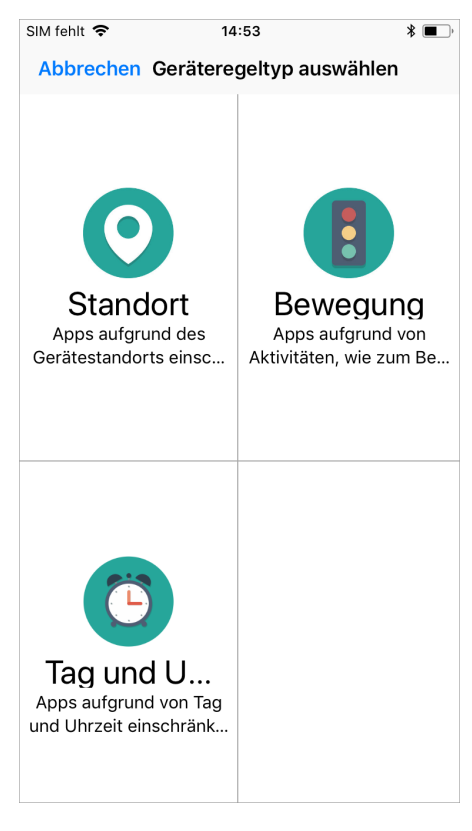

5. Nur bei "Location (Standort)": Wählen Sie mithilfe der Umschaltflächen die Standorte aus, an denen diese Geräteregel aktiviert werden soll, und tippen bzw. klicken Sie anschließend auf **Next (Weiter)**.

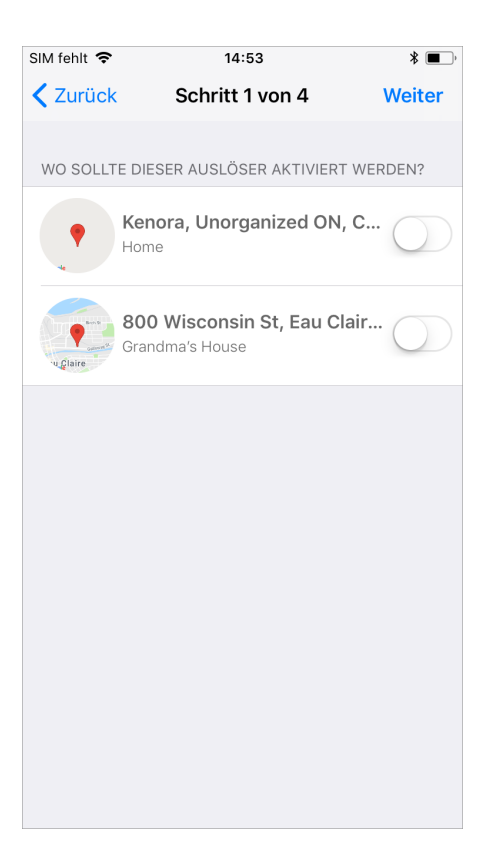

6. Nur bei "Motion (Bewegung)": Wählen Sie mithilfe der Umschaltflächen die Bewegungsmuster aus, durch die diese Geräteregel aktiviert werden soll, und tippen bzw. klicken Sie anschließend auf **Next** (Weiter).

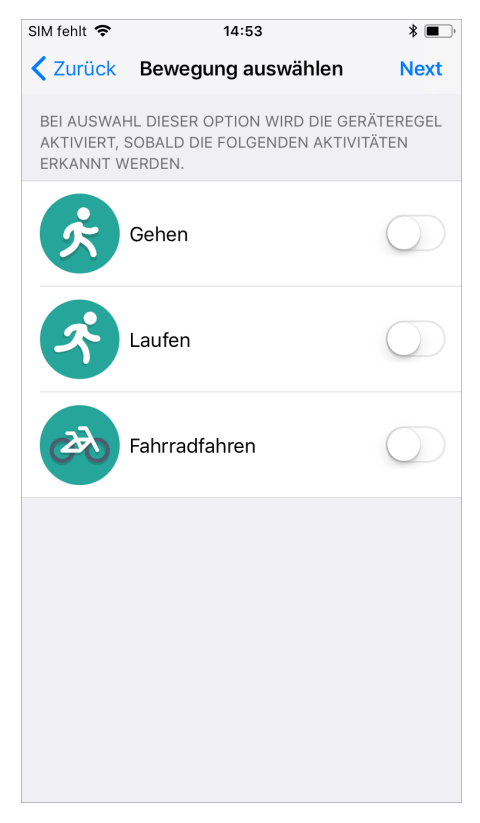

7. Wählen Sie die App-Kategorie aus, deren Verwendung Sie einschränken möchten, und tippen bzw. klicken Sie anschließend auf **Next (Weiter)**.

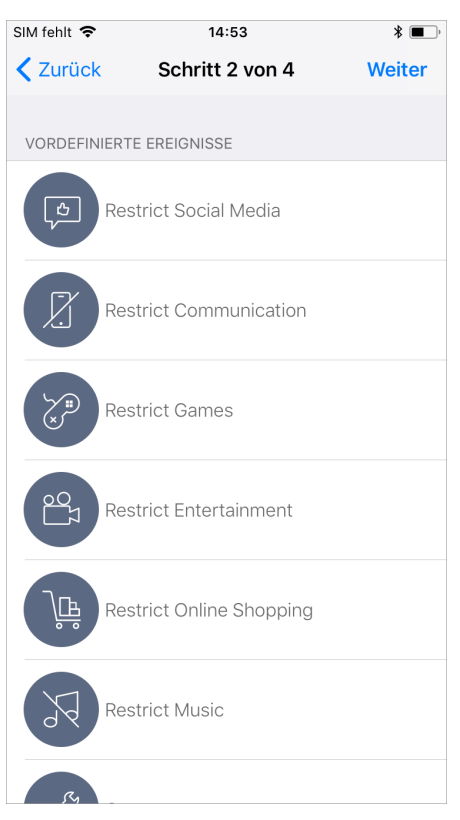

8. Konfigurieren Sie mithilfe der Umschaltflächen die Tage und Zeiträume, an denen die Geräteregel aktiviert werden soll, und tippen bzw. klicken Sie anschließend auf **Next (Weiter)**.

| SIM fehlt 🗢                            | 14:53           | * 🔳        |
|----------------------------------------|-----------------|------------|
| <b>〈</b> Schritt 2 von 4               | Schritt 3 von 4 | Weiter     |
| WANN SOLLTE DIESE<br>AKTIVIERT WERDEN? | ER AUSLÖSER     |            |
| Immer                                  |                 |            |
|                                        |                 |            |
| Montag                                 |                 | $\bigcirc$ |
| Dienstag                               |                 | $\bigcirc$ |
| Mittwoch                               |                 | $\bigcirc$ |
| Donnerstag                             |                 | $\bigcirc$ |
| Freitag                                |                 | $\bigcirc$ |
| Samstag                                |                 | $\bigcirc$ |
| Sonntag                                |                 | $\bigcirc$ |
|                                        |                 |            |
| Anfang                                 |                 | na         |
| Ende                                   |                 | na         |
|                                        |                 |            |

9. Geben Sie einen Namen für die Geräteregel ein, und tippen bzw. klicken Sie anschließend auf **Save** (Speichern).

| SIM fe      | hlt 🤶                 | •     |          |       | 14:54 | l I   |          |          | *    | •            |
|-------------|-----------------------|-------|----------|-------|-------|-------|----------|----------|------|--------------|
| <b>K</b> Sc | hrit                  | t 3 v | on 4     | Scł   | nritt | 4 vo  | n 4      | s        | iche | rn           |
|             |                       |       |          |       |       |       |          |          |      |              |
| NAM         | NAME                  |       |          |       |       |       |          |          |      |              |
| Rest        | Restrict Social Media |       |          |       |       |       |          |          |      |              |
|             |                       |       |          |       |       |       |          |          |      |              |
| AUS         | GEW                   | ÄHLT  | e gef    | RÄTEF | REGEL |       |          |          |      |              |
| Res         | trict                 | Soc   | ial M    | edia  |       |       |          |          |      |              |
|             |                       |       |          |       |       |       |          |          |      |              |
| WAN         | WANN                  |       |          |       |       |       |          |          |      |              |
| Alw         | avs                   |       |          |       |       |       |          |          |      |              |
|             | .,.                   |       |          |       |       |       |          |          |      |              |
| WO          |                       |       |          |       |       |       |          |          |      |              |
| Media"      |                       |       |          | Μ     | edia  |       | Ν        | Леdi     |      | rkt          |
|             |                       |       |          |       |       |       |          |          |      |              |
| q           | w                     | е     | r        | t     | Z     | u     | i        | 0        | р    | ü            |
|             | •                     | d     | f        | a     | h     | i     | k        |          | ö    | ä            |
| a           | 3                     | u     | <u> </u> | y     |       | J     | <u> </u> | <u> </u> | 0    | a            |
| ¢           |                       | у     | x        | С     | v     | b     | n        | m        |      | $\bigotimes$ |
| 123         |                       | €     | Ŷ        | L     | eerz  | eiche | en       |          | Retu | rn           |

Wenn Sie eine Geräteregel in der Mobilgeräteanwendung von Jamf Parent löschen möchten, streichen Sie auf dieser nach links. Wenn Sie eine Geräteregel in der Webanwendung löschen möchten, wählen Sie die betreffende Regel aus und klicken Sie auf **Delete (Löschen)**.

#### Entfernen des Geräts eines Kindes aus Jamf Parent

Wenn Sie das von der Schule an Ihr Kind ausgegebene Gerät aus Jamf Parent entfernen, können Sie es nicht mehr verwalten. Sie müssen zunächst das Gerät Ihres Kindes von Ihrem iPhone entfernen. Anschließend wird es aus der Apple Watch App entfernt. Um das Gerät eines Kindes aus Jamf Parent zu entfernen, tippen oder klicken Sie in der oberen rechten Bildschirmecke auf das Einstellungssymbol und dann unter "Account" auf **Entfernen**. Tippen oder klicken Sie zum Bestätigen auf **Ja**.